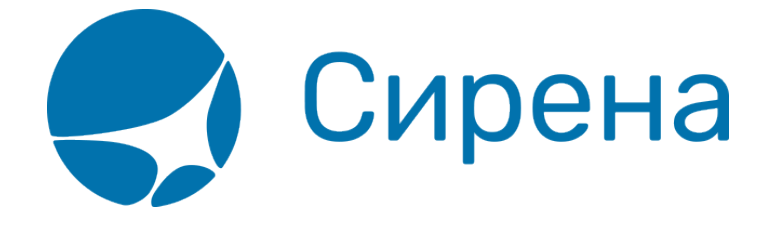

## Заявки 1G

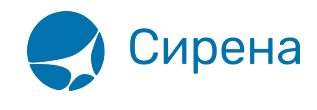

## Заявки 1G

## Общие сведения

Заказ, созданный в Системе в сеансе B1G, дублируется в GDS «Galileo». Если с таким заказом требуется провести вторичные операции (аннуляция/возврат/обмен), то на стороне Агентства формируется соответствующая заявка, которая передаётся в HelpDesk ЗАО «Сирена-Трэвел». Сотрудники HelpDesk выполняют вручную операции с заказом в GDS «Galileo» и отчитываются об этом в ответе на заявку.

Для обработки данных заявок предусмотрен раздел **Заявки 1G** (функционирует только в ceaнce B1G).

| Бронирование Заказы Заявки 1G В1G 🛛 🖂 🖂 |                                              |                                                                            |                                  |                  |             |                                        | ×        |                    |                       |     |                                                            |                                             |        |         |     |
|-----------------------------------------|----------------------------------------------|----------------------------------------------------------------------------|----------------------------------|------------------|-------------|----------------------------------------|----------|--------------------|-----------------------|-----|------------------------------------------------------------|---------------------------------------------|--------|---------|-----|
| Список заявок                           |                                              |                                                                            |                                  |                  |             |                                        |          | Инфо               | рмация о заявке       |     |                                                            |                                             |        |         |     |
|                                         | Период 01.01.2018<br>Заявка<br>Дата создания | <ul> <li>ій) - 13.02.201</li> <li>полько свої</li> <li>№ заявки</li> </ul> | 8 🗰 Стат<br>1 заявки<br>Операция | yc               | Galileo PNR | <ul> <li>Jakas</li> <li>PCC</li> </ul> | ППР      | Q Найт<br>Оператор | и 💣 Очистить<br>Пульт | 3ar | вка: 86434                                                 | Возврат<br>Обработанная<br>24.01.2018 11:05 |        |         |     |
|                                         | 24.01.2018 11:05                             | ⊙ <u>86434</u>                                                             | Возврат                          | © <u>0L19KШK</u> | LM1CWI      |                                        | 00118580 |                    |                       | PN  | R в АРС «Сирена-Трэвэл» ОЦ9КЦ<br>R в GDS «Galileo» I M1CWI | IK                                          |        |         |     |
|                                         | 02.02.2018 11:52                             | © <u>87452</u>                                                             | Возврат                          | © <u>0ЖФ06Ц</u>  | SRMZ48      |                                        | 00118580 | 10.00              | 100.000               | Кол | ментарии агента:                                           |                                             |        |         |     |
|                                         |                                              |                                                                            |                                  |                  |             |                                        |          |                    |                       |     | Скачать квитанцию 🔳 Скачат<br>Добавить документы           | ь документы                                 |        |         |     |
|                                         | Создать новую зая                            | вку                                                                        |                                  |                  |             |                                        |          |                    |                       |     |                                                            |                                             | 🖉 Коми | ентиров | ать |

## Таблица «Параметры заявок»

| Параметр      | Описание                     |  |  |  |  |
|---------------|------------------------------|--|--|--|--|
| Дата создания | Дата и время создания заявки |  |  |  |  |
| № заявки      | Номер заявки                 |  |  |  |  |

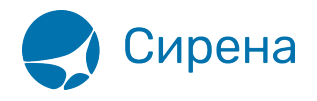

| Параметр | Описание                                                                                                    |
|----------|----------------------------------------------------------------------------------------------------|
| Статус   | Статус заявки, который может принимать следующие значения:<br>- Новая – пользователь Агентства создал заявку;<br>- Отменена – пользователь Агентства отменил заявку;<br>- В работе – заявка находится в обработке пользователем HelpDesk;<br>- Подтверждена – статус присваивается заявке, когда пользователь Areнтства<br>подтвердил расчет стоимости по возврату/обмену, и пользователю HelpDesk<br>необходимо произвести вторичную операцию с заказом;<br>- Не подтверждена Сиреной – пользователь Areнтства оставил комментарий<br>для пользователя HelpDesk;<br>- Не подтверждена агентством – пользователь HelpDesk оставил комментарий<br>для пользователя Areнтства;<br>- Обработанная – вторичная операция с заказом выполнена |
| Операция | Операция, которую требуется провести по заявке:<br>- Аннуляция;<br>- Возврат;<br>- Обмен                                                                                                    |
| Nº PNR   | Связанный с операцией номер заказа в Системе, которому соответствует<br>номер заказа в GDS «Galileo»                                                                                                    |

В разделе Заявки 1G предусмотрены следующие действия над заявками:

- поиск и просмотр (содержание, история операций по заявке, история операций по заказу);
- комментирование (составление / передача / подтверждение расчёта / отмена заявки);
- создание вручную.

При работе в сеансе B1G к созданию соответствующей заявки 1G возможно приступить, нажав кнопку вторичной операции с заказом.

См. далее:

- Поиск и просмотр заявок
- Комментирование заявок
- Создание заявки вручную
- Обработка заявок 1G

См. также:

- Запуск Системы и её интерфейс
- Пример оформления авиабилета
- Указание данных о пассажирах
- Формирование маршрута перелёта
- Добавление специальных услуг (SSR) и ремарок
- Бронирование заказа
- Бронирование платных услуг
- Оплата заказа
- Работа со списком заказов
- Вторичные операции с заказом

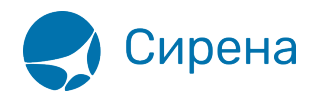

• Примеры использования приложения

b1g